# TECHNOLOGIES

1. Navigate to your settings menu and

## How to ... Set Parental Controls on your iPhone, iPad and iPod Touch

As internet-aware and concerned parents we are familiar with the dangers that the internet can present to our children so it is not surprising that many parents ensure controls are in place on their child's internet access devices which can help to protect them. Below we have listed the steps to enable restrictions on you IOS based device (iPhone, iPad, iPod Touch). Please note that the details have been taken from a device running IOS 6.1.2, your device options may differ slightly.

select **general** Settings a. .. 02-UK Settings C Do Not Disturb OFF Notifications > General  $\odot$ > Sounds > **Brightness & Wallpaper** > Privacy > iCloud > Mail, Contacts, Calendars > Notes > Reminders > b. **Microsoft** Partner MICROSOFT

Authorized Education Reseller

2. Next select **Restrictions**, then click **Enable Restrictions** you will then be prompted to **enter a passcode**. Note this passcode down, as you will need this in the future.

| B General   tiight Search   o-Lock   o-Lock   Never   scode Lock   On >   trictions   Off >   e & Time   >   board   >   board   >   mational   >   file   WiFi Profile   Set Passcode   Cancel                                                                                                    |                                                                                                    | 61.61                                                                 | <b>9</b> 495                    | /o 💶 i     | а. |                                                     |         |              |   |
|----------------------------------------------------------------------------------------------------|----------------------------------------------------------------------------------------------------|-----------------------------------------------------------------------|---------------------------------|------------|----|-----------------------------------------------------|---------|--------------|---|
| ansort regins   potlight Search   asscode Lock   asscode Lock   On >   astrictions   Off >   ate & Time   eyboard   betrnational   >   cossibility   orfile   WiFi Profile   Enter a Restrictions Passcode                                                                                                    | tings                                                                                                    | General                                                               |                                 |            |    |                                                     |         |              |   |
| potlight Search   uto-Lock   asscode Lock   on   estrictions   Off   ate & Time   eyboard   ternational   ccessibility   rofile   WiFi Profile   Enter a Restrictions Passcode                                                                                                    | uneo m 1                                                                                                  |                                                                       |                                 |            |    |                                                     |         |              |   |
| potlight Search   uto-Lock Never > Passcode Lock On > testrictions Off > Spotlight Search Auto-Lock Never Passcode Lock On Restrictions Off Date & Time Keyboard Norfile WiFi Profile Set Passcode Careet Enter a Restrictions Passcode                                                                                                    |                                                                                                    |                                                                       |                                 |            |    |                                                     |         |              |   |
| Auto-Lock Never   Passcode Lock On >   Restrictions Off >   Date & Time >   Keyboard >   Auto-Lock Never   Passcode Lock On   Auto-Lock Never   Passcode Lock On   Restrictions Off   Date & Time Off   Date & Time Off   Date & T                                                                                                    | Spotlight S                                                                                               | earch                                                                 |                                 | >          |    |                                                     |         |              |   |
| Auto-Lock Never > Passcode Lock On > Restrictions Off > Date & Time > Reyboard > International > Recessibility > Profile WiFi Profile > Enter a Restrictions Passcode                                                                                                    |                                                                                                    |                                                                       |                                 |            |    |                                                     |         |              |   |
| Passcode Lock       On >         Restrictions       Off >         Date & Time       >         Auto-Lock       Never         Passcode Lock       On         Auto-Lock       Never         Passcode Lock       On         Restrictions       Off         Date & Time       Off         Date & Time       Off         Date & Time       Off         Date & Time       Off         Date & Time       Network         Network       Off         Date & Time       Network         Very Optime       Off         Date & Time       Network         Profile       ViFi Profile         Enter a Restrictions Passcode       Onter                                                                                                    | Auto-Lock                                                                                                 |                                                                       | Never                           | >          | 11 | 02-UK 🛜                                             | 21:27   | <b>4</b> 9°  | % |
| Restrictions Off >   Date & Time >   Auto-Lock Never   Passcode Lock On   Restrictions Off   Date & Time Off   Profile WiFi Profile >   O2-UK ? 21:27   International Accessibility   Set Passcode Cancel   Enter a Restrictions Passcode                                                                                                    | Passcode I                                                                                                | Lock                                                                  | On                              | >          | s  | ettings                                             | General |              |   |
| Restrictions Off >   Date & Time >   Keyboard >   International >   Accessibility >   Profile WiFi Profile >   O2-UK ? 21:27 • 49%   Set Passcode   Carcel   Enter a Restrictions Passcode                                                                                                    |                                                                                                    | -                                                                     | 0"                              |            | L. | runes wiri                                          | - cync  |              |   |
| Date & Time         Keyboard         International         Accessibility         Profile         WiFi Profile >         Set Passcode         Carcel         Enter a Restrictions Passcode                                                                                                    | Restriction                                                                                               | IS                                                                    | Off                             | <u> </u>   |    | Sa atliabt Ca                                       | avah    |              |   |
| Date & Time       >         Keyboard       >         International       >         Accessibility       >         Profile       WiFi Profile >         O2-UK © 21:27       49%         Set Passcode       Cancel         Keyboard       International         Accessibility       Profile         WiFi Profile       WiFi Profile         Enter a Restrictions Passcode       WiFi Profile                                                                                                    |                                                                                                    |                                                                       |                                 |            |    | spouight se                                         | arcn    |              |   |
| Keyboard       Auto-Lock       Never         Auto-Lock       On       Passcode Lock       On         Accessibility       >       Date & Time       Date & Time         O2-UK © 21:27       49%       Keyboard       International         Set Passcode       Cancel       Accessibility       Profile         Enter a Restrictions Passcode       WiFi Profile       WiFi Profile                                                                                                    | Date & Tim                                                                                                | ie                                                                    |                                 | <b>'</b>   |    |                                                     |         |              |   |
| International       Passcode Lock       On         Accessibility       Profile       MiFi Profile         Date & Time       MiFi Profile       MiFi Profile         O2-UK © 21:27       49%       Mifi Profile         Set Passcode       Cancel       Accessibility         Enter a Restrictions Passcode       WiFi Profile                                                                                                    | Keyboard                                                                                                  |                                                                       |                                 | >          | 1  | Auto-Lock                                           |         | Never        |   |
| Accessibility > Profile WiFi Profile > Set Passcode Cancel Enter a Restrictions Passcode                                                                                                    | Internation                                                                                               | al                                                                    |                                 | ,          | F  | Passcode L                                          | ock     | On           |   |
| Accessibility Profile WiFi Profile O2-UK  21:27 49% Cancel Enter a Restrictions Passcode                                                                                                    |                                                                                                    |                                                                       |                                 | -          | F  | Restrictions                                        |         | Off          |   |
| Profile WiFi Profile > O2-UK © 21:27      49%     Set Passcode Cancel Enter a Restrictions Passcode                                                                                                    | Accessibili                                                                                               | ty                                                                    |                                 | >          |    |                                                     |         |              |   |
| Profile     WiFi Profile       02-UK © 21:27     49%       Set Passcode     Gancel       Enter a Restrictions Passcode     WiFi Profile                                                                                                    |                                                                                                    |                                                                       |                                 |            |    | Date & Time                                         | ,       |              |   |
| O2-UK © 21:27 <ul> <li>49% Image: A structure</li> <li>Set Passcode</li> <li>Cancel</li> <li>Accessibility</li> <li>Profile</li> <li>WiFi Profile</li> <li>Enter a Restrictions Passcode</li> <li>Under the structure</li> <li>Enter a Restrictions Passcode</li> <li>Enter a Restrictions Passcode</li> <li>Enter a Restriction Passcode</li> <li>Enter a Restriction Passcode</li> <li>Enter a Restriction Passcode</li> <li>Enter a Restriction Passcode</li> <li>Enter a Restriction Passcode</li> <li>Enter a Restriction Passcode</li> <li>Enter a Restriction Passcode</li> <li>Enter a Restriction Passcode</li> <li>Enter a Restriction Passcode</li> <li>Enter a Restriction Passcode</li> <li>Enter a Restrin</li></ul> |                                                                                                    |                                                                       |                                 |            |    |                                                     |         |              |   |
| 02-UK © 21:27       49% International         Set Passcode       Cuncel         Accessibility       Profile         WiFi Profile       WiFi Profile                                                                                                    | Profile                                                                                                   | WiF                                                                   | ·I Profile                      | <u>`</u>   |    |                                                     |         |              |   |
| Set Passcode         Cancel           Accessibility           Profile         WiFi Profile                                                                                                    | Profile                                                                                                   | WiF                                                                   | I Profile                       | <b>`</b>   |    | Keyboard                                            |         |              |   |
| Enter a Restrictions Passcode                                                                                                    | Profile<br>.02-UK 중                                                                                       | WiF<br>21:27                                                          | Profile     495                 | >)<br>%=   |    | Keyboard                                            | 1       |              |   |
| Enter a Restrictions Passcode                                                                                                    | Profile<br>.୦2-UK ବ<br>ର                                                                                  | 21:27<br>et Passcode                                                  | Profile     49     Car          | ><br>hcel  |    | Keyboard<br>nternationa                             | ll<br>V |              |   |
| Enter a Restrictions Passcode                                                                                                    | Profile<br>.02-UK ੇੇ<br>S                                                                                 | 21:27<br>et Passcode                                                  | Profile     49 <sup>c</sup> Car | ><br>hcel  |    | Keyboard<br>nternationa<br>Accessibility            | ıl<br>V |              |   |
|                                                                                                    | Profile<br>.02-UK ক<br>S                                                                                  | 21:27<br>et Passcode                                                  | Profile     49 <sup>c</sup> Car | ><br>hcel  |    | Keyboard<br>nternationa<br>Accessibility<br>Profile | ıl<br>Y | WiFi Profile |   |
|                                                                                                    | O2-UK ♀<br>S                                                                                              | 21:27<br>et Passcode                                                  | A9     Car                      | ><br>hcel  |    | Keyboard<br>nternationa<br>Accessibility<br>Profile | ıl<br>Y | WiFi Profile |   |
|                                                                                                    | Profile<br>.02-UK 奈<br>S<br>Enter a                                                                       | 21:27<br>et Passcode<br>Restrictions Pas                              | 49     Car  sscode              |            |    | Keyboard<br>nternationa<br>Accessibility<br>Profile | 1<br>Y  | WiFi Profile |   |
|                                                                                                    | Profile<br>.02-UK ♀<br>S<br>Enter a                                                                       | 21:27<br>et Passcode<br>Restrictions Pas                              | A93     Car                     | ><br>Cel   |    | Keyboard<br>nternationa<br>Accessibility<br>Profile | ıl<br>Y | WiFi Profile |   |
|                                                                                                    | O2-UK 후<br>S<br>Enter a                                                                                   | 21:27<br>et Passcode<br>Restrictions Pas                              | A9     Car     Sscode           | >          |    | Keyboard<br>nternationa<br>Accessibility<br>Profile | ıl<br>Y | WiFi Profile |   |
|                                                                                                    | 02-UK 🗢<br>S<br>Enter a                                                                                   | 21:27<br>et Passcode<br>Restrictions Pas                              | A9     Can                      | ><br>Treel |    | Keyboard<br>nternationa<br>Accessibility<br>Profile | ıl<br>Y | WiFi Profile |   |
|                                                                                                    | 02-UK 🗢<br>S<br>Enter a                                                                                   | 21:27<br>et Passcode<br>Restrictions Pas                              | 49 <sup>3</sup> Car             | ×<br>ncel  |    | Keyboard<br>nternationa<br>Accessibility<br>Profile | ı<br>Y  | WiFi Profile |   |
| C.                                                                                                    | 02-UK                                                                                                    | 21:27<br>et Passcode<br>Restrictions Pas                              | 49°                             | > ncel     | C. | Keyboard<br>nternationa<br>Accessibility<br>Profile | 1<br>V  | WiFi Profile |   |
| C.<br>1 2 3<br>ABC DEF                                                                                                    | C2-UK  C2-UK  S Enter a                                                                                   | 21:27<br>et Passcode<br>Restrictions Pas                              | 49°                             | > ncel     | C. | Keyboard<br>nternationa<br>Accessibility<br>Profile | ıl<br>V | WiFi Profile |   |
| С.<br>1 2 3<br>Давс рег<br>4 5 6                                                                                                    | Profile<br>C2-UK ©<br>S<br>Enter a<br>1<br>4                                                              | 21:27<br>et Passcode<br>Restrictions Pas                              | 499<br>Can<br>sscode            | > ncel     | C. | Keyboard<br>nternationa<br>Accessibility<br>Profile | 1<br>Y  | WiFi Profile |   |
| С.<br>1 2 3<br>Деб<br>4 5 6<br>GHI JKL MNO                                                                                                    | Profile<br>.02-UK ©<br>S<br>Enter a<br>I<br>I<br>4<br>GHI                                                 | 21:27<br>et Passcode<br>Restrictions Pas                              | 499<br>Can<br>sscode            | > / Recei  | C. | Keyboard<br>nternationa<br>Accessibility<br>Profile | 1<br>Y  | WiFi Profile |   |
| С.<br>1 2 3<br>ДАВС ДЕГ<br>4 5 6<br>GHI JKL MNO<br>7 8 9                                                                                                    | Profile<br>.02-UК Ф<br>S<br>Enter a<br>С<br>П<br>С<br>Н<br>I<br>С<br>Н<br>I<br>С<br>Н<br>I<br>С<br>Н<br>I | 21:27<br>et Passcode<br>Restrictions Pas<br>2<br>ABC<br>5<br>JKL<br>8 | 499<br>can<br>sscode            | > / Cel    | c. | Keyboard<br>nternationa<br>Accessibility<br>Profile | 1<br>Y  | WiFi Profile |   |

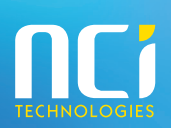

Gold OEM Gold Volume Licensing

ld Midmarket Solution Provider

Tel: 01326 379 497 Email: schools@ncitech.co.uk Web: www.esafetymatters.co.uk

•

#### a. Allow

The following settings can enable or disable certain features. If, for instance you wish to disable Internet Access (Safari) or the ability to install applications, or even stop SIRI from accepting bad language.

| i 02-UK 🛜 22:02      | 46% 🔳                |
|----------------------|----------------------|
| General Restrictions |                      |
| Allow:               |                      |
| Safari               |                      |
| O Camera             |                      |
| SaceTime             |                      |
| iTunes               |                      |
| iBookstore           |                      |
| Installing Apps      |                      |
| Deleting Apps        |                      |
| 💽 Siri               |                      |
| Explicit Language    |                      |
| Allowed Content:     |                      |
|                      | 12 mail and a second |

#### c. Privacy

This allows you to control if the user can authorise applications like Facebook to access the devices' stored contacts or applications that request the users location. Therefore, preventing your child from providing their address to strangers.

| General Restrictions |   |
|----------------------|---|
| Privacy:             |   |
| Location Services    | > |
| Contacts             | > |
| Calendars            | > |
| Reminders            | > |
| Photos               | > |
| Bluetooth Sharing    | > |
| Twitter              | > |
| Facebook             | > |
| Allow Changes:       |   |
| Accounts             | > |

#### e. Game Centre

Finally game center allows you to control if the user can play in multiplayer games or add friends. However, please note that some Apps can bypass the multiplayer block.

| ON   |
|------|
| ON O |
|      |

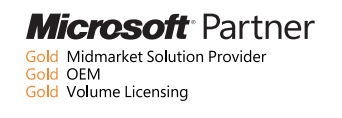

### b. Allowed Content

This section allows you restrict age related content for instance, if you wish to allow PG rated only movies or even age restricted applications. Please note, that the filters only apply to content that is correctly rated. The filters may not work content that has not been imported from iTunes.

| i02-UK 🛜 ដ     | 22:02      | <b>4</b> 6% | 6 🔳 |
|----------------|------------|-------------|-----|
| General Rest   | riction    | S           |     |
| Allowed Conten | ıt:        |             |     |
| Ratings For    | United     | Kingdom     | >   |
| Music & Podcas | sts        | Explicit    | >   |
| Movies         |            | All         | >   |
| TV Shows       |            | All         | >   |
| Books          |            | All         | >   |
| Apps           |            | All         | >   |
| In-App Purchas | es         | ON          |     |
| Require Passwo | ord 1      | 5 minutes   | >   |
| Require passw  | vord for p | urchases.   |     |

#### d. Allow Changes

This section allows you to control if the user can add or remove e-mail accounts or modify the volume limit. Please take note of the volume limit, as high volume can damage hearing.

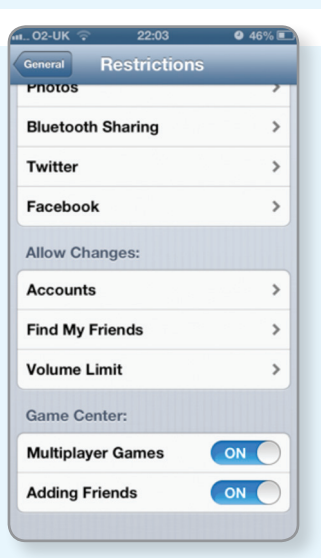

4. Once completed press the **home button** and the settings will be applied

**IOS:** a mobile operating system developed and distributed by Apple Inc.

**SIRI:** (pronounced /'sıri/) is an intelligent personal assistant and knowledge navigator which works as an application for Apple's iOS.

PG: Parental Guidance.

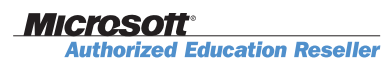

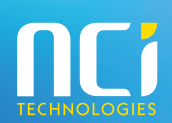

Tel: 01326 379 497 Email: schools@ncitech.co.uk Web: www.esafetymatters.co.uk